# ANLEITUNG ZUR MANUELLEN AKTUALISIERUNG IHRER AKTUELLEN BMW DIGITAL STRASSENKARTE ROUTE

Nachdem Sie Ihre aktuelle Karte im Fahrzeug identifziert haben, können Sie sich bei baum-bmwshop24.de nach der aktuellsten Version ihrer Karte erkundingen. Sie erhalten dann das aktuellste Kartenmaterial in Form eines USB Sticks zusammen mit dem entsprechenden Freischaltscode (FSC) 1. Nachfolgend finden Sie eine Schritt-für-Schritt Anleitung des Aktualisierungsvorgangs.

## **SCHRITT1**

Verbinden Sie den 32GB USB-Stick mit dem System. Die Bildschirmanzeige wechselt dann automatisch in den Navi-Aktualisierungsmodus.

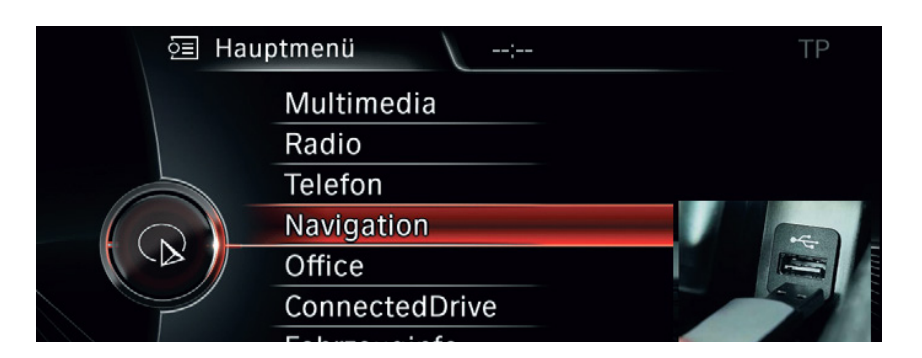

## SCHRITT 2

Wählen Sie mit dem iDrive-Controller auf dem Display die Option Aktualisierung starten.

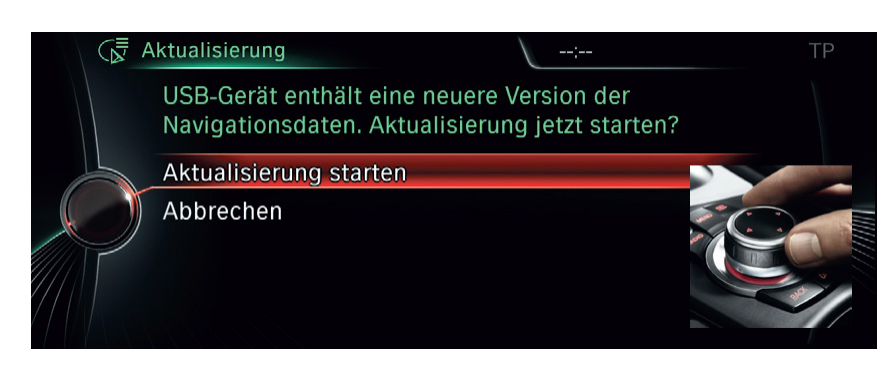

### SCHRITT 3

Geben Sie den 20-stelligen Freischaltcode (FSC) über den iDrive-Controller ein. Die Zahlen "0" und "1" sind im FSC nicht enthalten, um Verwechslungen mit den Buchstaben "O" und "I" zu vermeiden.

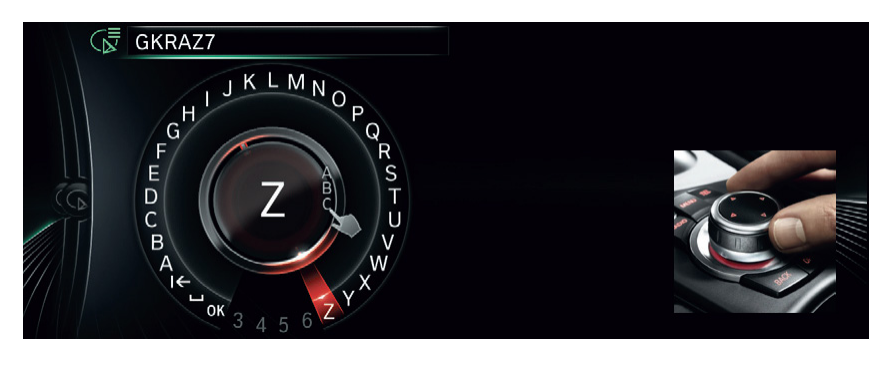

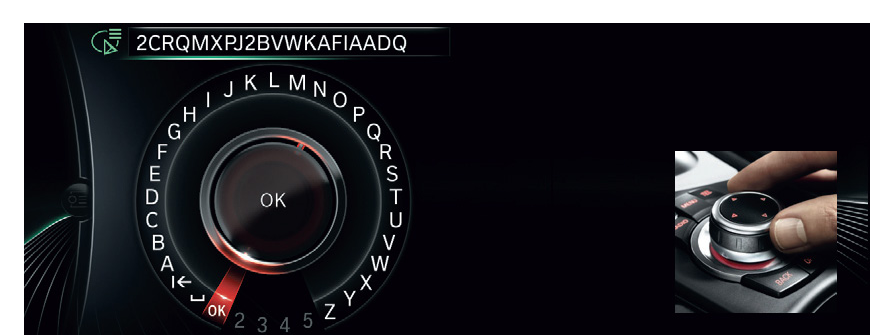

### **SCHRITT** 4

Drehen Sie auf OK, um die Eingabe zu bestätigen. Der Aktualisierungsvorgang beginnt.

#### **SCHRITT 5**

Die Daten werden nur während der Fahrt aktualisiert. Dieser Vorgang läuft im Hintergrund ab. Die Basisfunktionen Ihres Navigationssystems bleiben dabei erhalten. Den USB Stick bitte bis zum Ende des Updatevorganges angesteckt lassen.

### SCHRITT6

Die vollständige Aktualisierung kann zwischen 30 und 90 Minuten dauern. Nach erfolgreicher Installation des Karten- Updates startet das System automatisch neu. Danach ist die Aktualisierung abgeschlossen.

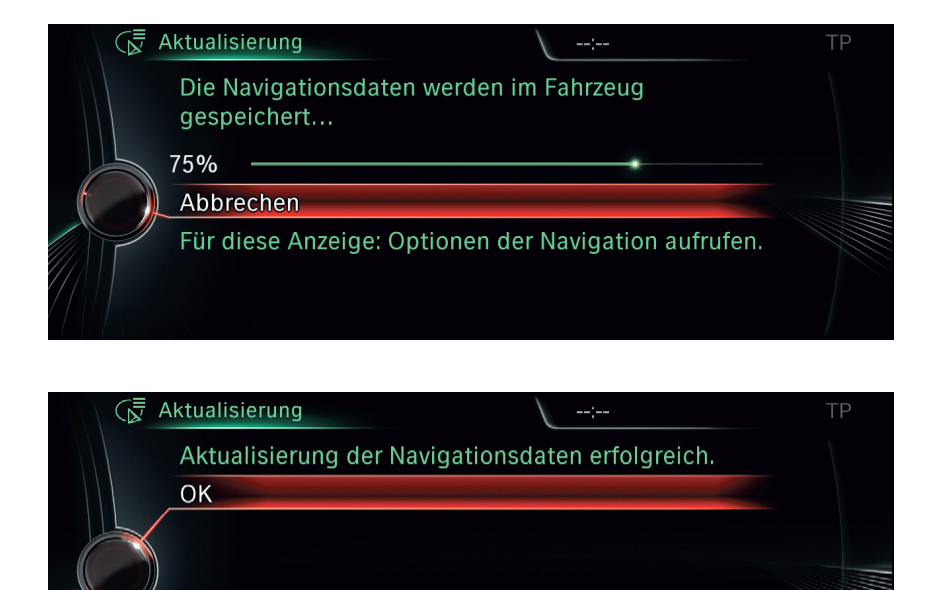